## **GA Nomination Process**

#### 1 Accessing the PRM

The new GA nomination process takes place in the PRM web application (EIU's admissions portal). To access this system, you may login using this link: https://www.eiu.edu/apps/admissions\_portal/login.php

#### 2 Viewing submitted GA applications

GA Applications can be viewed using the *Applications*  $\rightarrow$  *GA Applications* button on the left menu. This brings you to the GA application listing:

https://www.eiu.edu/apps/admissions\_portal/ga-applications.php

GA applications can be filtered by application status, semester, and hiring unit (if you have access to more than one unit).

| EASTERN ILLINOIS UNIVERSI | TY"                 |                                                               | ত | Ŧ | 🕚 🛛 Lucas Lower 🗸 |
|---------------------------|---------------------|---------------------------------------------------------------|---|---|-------------------|
|                           | GA Applicatic       | ns                                                            |   |   |                   |
| Search by Name, Email, 🔻  | 🖀 Home 💈 GA Applica | ions                                                          |   |   |                   |
| 希 Dashboard               | Filter List         |                                                               |   |   |                   |
| 🚢 Prospects 🛛 🔍           |                     |                                                               |   |   | <br>~             |
| 🚔 Content 🧹               | App Status:         | * completed [application is submitted, ready for nominations] |   |   | Select All        |
| ♥ Visits 2.0 <            | Semester:           | Spring 2024 Sall 2024 Academic Year 2024-2025                 |   |   | Select All        |
| G Applications <          | Hiring Unit(s):     |                                                               |   |   | Select All        |
| ≣ Applications            |                     |                                                               |   |   |                   |
| Ø Disconnected Apps       |                     |                                                               |   |   |                   |
| ≔ GA Applications         |                     |                                                               |   |   | C Filter List     |
| 🏛 GA Nominations /        |                     |                                                               |   |   |                   |

Note that in some cases, you may need to change the default selections for the semester filter, which corresponds to the term for which the student initially applied. Past year applications will not display by default-you may use the select all checkbox to load applications from every term in the database to aid in searching for students.

GA applications in this system are automatically available to all hiring units, but applicants may still choose one or more that they prefer. You may select the "View all Applications" option in the hiring unit field to show all applications, not only the ones in which the student selected your hiring unit.

The table below the filtering options includes a search box, which can be used to search across all columns. You may also click column titles to change the ordering.

| 00       | ✓ records                  |        | Search:             |                     |              |               |          |
|----------|----------------------------|--------|---------------------|---------------------|--------------|---------------|----------|
| App ID 🔶 | Applicant 🔶                | Term 🔶 | Date Start          | Date Complete       | App Status 🔻 | Status Date 🕴 |          |
|          |                            | 202400 | 2023-11-15 04:13:03 | 2023-12-01 19:47:17 | completed    |               | View App |
|          | 1000 BB - 1 - 1000 - 1     | 202430 | 2023-11-15 14:03:17 | 2023-11-15 14:24:39 | completed    |               | View App |
|          | Box, New YORKS             | 202400 | 2023-11-16 12:55:16 | 2023-11-20 14:19:09 | completed    |               | View App |
|          | August 10.0 million        | 202400 | 2023-11-18 10:37:10 | 2023-11-18 10:51:50 | completed    |               | View App |
|          | Rearing Toolson & CT. 1988 | 202400 | 2023-11-19 11:18:57 | 2023-11-19 11:41:13 | completed    |               | View App |
| -        |                            | 202490 | 2023-11-21 15:21:51 | 2023-12-26 06:51:20 | completed    |               | View App |
| -        |                            | 202400 | 2023-11-24 16:12:55 | 2023-11-24 16:21:22 | completed    |               | View App |

To view an application, you may click either the app ID or the view app button.

### 3 Nominating a GA from an application

The application view page includes information such as the date the app was started and finished, the status, and the term for which the application was submitted. Below, a table includes applicant responses for each question.

| on Info                                                                           |                      |  |  |  |  |
|-----------------------------------------------------------------------------------|----------------------|--|--|--|--|
| (GA)<br>2024<br>5:40                                                              |                      |  |  |  |  |
| Application Questions / Responses                                                 |                      |  |  |  |  |
| s / Responses                                                                     |                      |  |  |  |  |
| S / Responses<br>Question Text                                                    | Question Response(s) |  |  |  |  |
| s / Responses<br>Question Text                                                    | Question Response(s) |  |  |  |  |
| S / Responses Question Text First Name                                            | Question Response(s) |  |  |  |  |
| S / Responses Question Text First Name Middle Name                                | Question Response(s) |  |  |  |  |
| S / Responses Question Text First Name Middle Name Last Name                      | Question Response(s) |  |  |  |  |
| s / Responses Question Text First Name Middle Name Last Name Email                | Question Response(s) |  |  |  |  |
| s / Responses Question Text First Name Middle Name Last Name Email Address Lookup | Question Response(s) |  |  |  |  |
|                                                                                   | (GA)<br>2024<br>5:40 |  |  |  |  |

To nominate a student, click the Nominate for GA Position button. This will open a dialog asking you to select the hiring unit for the nomination (if you

only have access to one, it will be selected automatically). Click the continue button, which will take you to the nomination form (Web Services is shown as an example):

| Nominate GA fo       | r Web Services                                                                                                    |
|----------------------|----------------------------------------------------------------------------------------------------|
|                      | Nominate GA for Web Services                                                                                                    |
| A Nominate GA for We | h Services — Details                                                                                                    |
| GA Information       | Prospect:<br>Applied for Term: 202400 — Academic Year 2024-2025                                                                                                 |
| Assistantship Type   | Select GA assignment type                                                                                                    |
| Stipend per Month    | \$                                                                                                    |
| Account Designation  | Appropriated Account         Account #         Local Account         Account #         Grant Account         Account #         Agency Account         Account # |
| Contract Term        | Academic Year                                                                                                    |

This form is nearly identical to the old nomination form, save for some new features at the bottom. The supervisor E-Number as well as name must be entered, and there is now the option to include other emails in notifications. Users with access to the hiring unit will automatically receive email notifications, but this field can be used to include other EIU staff or external email addresses.

| Direct Supervisor         | Supervisor Full Name Supervisor                                                                                                    | r E-Number                                                                                                    |
|---------------------------|----------------------------------------------------------------------------------------------------|----------------------------------------------------------------------------------------------------|
| Comments                  |                                                                                                    |                                                                                                    |
| Notify additional emails: | Additional emails to notify                                                                                                    | Users with hiring unit access are automatically notified.<br>Enter one or multiple email addresses to also notify when<br>updates occur to this nomination. Enter multiple emails<br>separated by comma (e.g. 'bob@eiu.edu,steve@eiu.edu'). |
|                           | By clicking the below submit button, you agree to the following: I understand that this assignmen<br>Eastern Illinois University and the Internal Governing Policies of the University. | t will conform to the regulations of the Board of Trustees of                                                                                                    |

Once the nomination form is submitted, the Graduate School will be notified. You, other users with hiring unit access, and any extra emails included will receive a confirmation.

# 4 Viewing submitted nominations and generated contracts

Submitted nominations may be viewed using the *Applications*  $\rightarrow$  *GA Nominations/Contracts* button in the left menu. This will bring you to the nomination list page:

https://www.eiu.edu/apps/admissions\_portal/app\_ga\_nominations.php

| atus                               | Hiring Unit                                     |
|------------------------------------|-------------------------------------------------|
| Show All                           | ✓ Show All                                      |
|                                    |                                                 |
| 00 ~ records                       | Search:                                         |
| Nomination ID 🔶 App ID 🔅 Applicant | Hiring Unit     Date     Status                 |
|                                    | 2024-01-02 12:21:16 Nominated View Nomination → |

To view the nomination, click the View Nomination button. This will bring you to the read-only nomination details page. If a contract has not been generated, the nomination may be deleted and re-submitted if corrections are needed.

| GA Nomination Info       |                                                                                                    |  |  |  |
|--------------------------|----------------------------------------------------------------------------------------------------|--|--|--|
|                          |                                                                                                    |  |  |  |
| × Delete Nomination      |                                                                                                    |  |  |  |
| Nomination Details       |                                                                                                    |  |  |  |
| Prospect                 |                                                                                                    |  |  |  |
| GA Application           |                                                                                                    |  |  |  |
| Nominating Unit          | Annania Taganinani                                                                                                    |  |  |  |
| Date Nominated           | and a set of the set of the set o |  |  |  |
| Assistantship Type       | term famore                                                                                                    |  |  |  |
| Monthly Stipend          |                                                                                                    |  |  |  |
| Account Designation      | and South 1988                                                                                                    |  |  |  |
| Contract Term            | ananyi 2011-1000-1100                                                                                                    |  |  |  |
| Supervisor               | termining)                                                                                                    |  |  |  |
| Comments                 |                                                                                                    |  |  |  |
| Notify Emails on Updates |                                                                                                    |  |  |  |

If a contract is generated by the Graduate School, users with hiring unit

access and additional emails included on the nomination form will receive an email notification with a link to login and view the contract. The contract will at this point have no signatures and will only contain the information related to the nomination and position.

The aforementioned users will also be notified on any contract revisions, when the student signs the contract, and when the Graduate School accepts and the Dean signs the final contract.